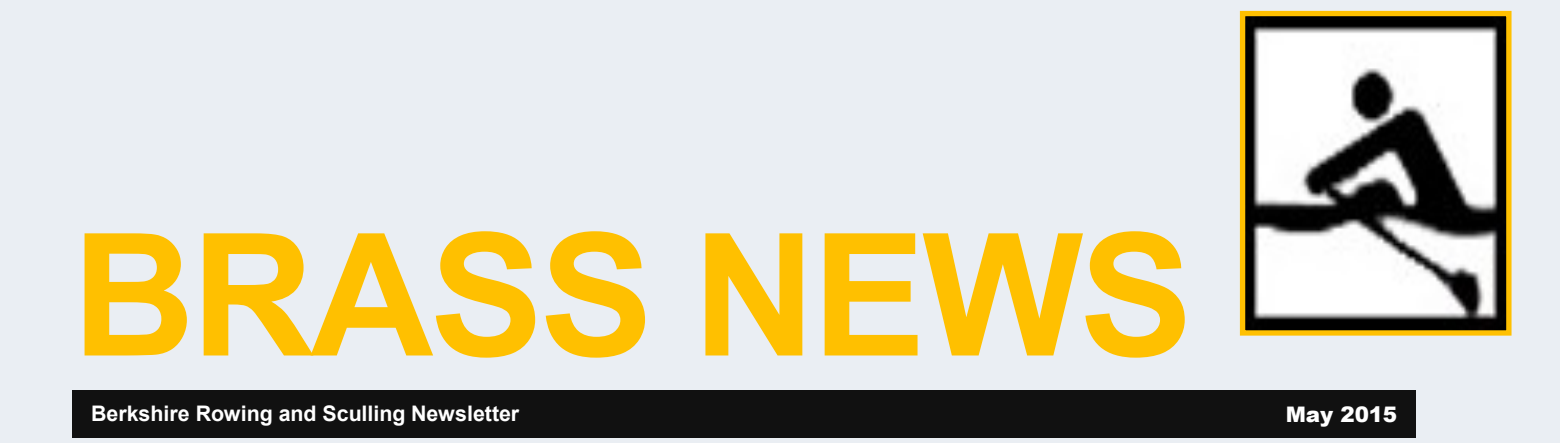

### **New Reservation Process!**

With the season finally upon, we have a new reservation process.

You will no longer need to call the boathouse! You will reserve the boat and date/time on the **SignUpGenius** website.

This newsletter is dedicated to showing you how to use the new reservation process.

On **June 6**, we would like to try to switch entirely to the new reservation process. If you are a member who does not have internet access can you let Lauren know. You may still of course use the phone reservation system.

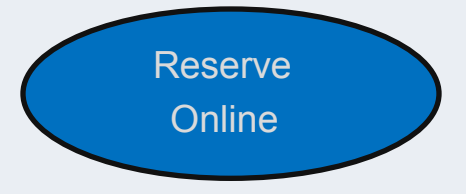

## In This Issue

New Reservation Process

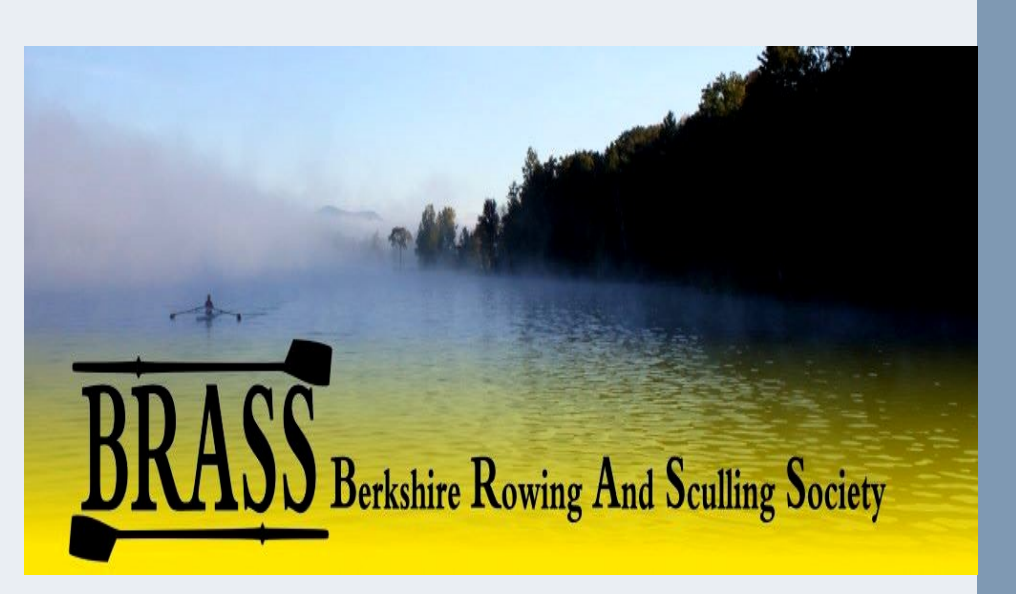

### SignUpGenius

This online application will display in daily tabs availability of all BRASS boats along with their time slots. At the top of each daily tab will be notes, so please review. If a boat and/or time slot is not available it may be set aside for a club program.

In addition, you will be able to see who already has reserved the boat. You will only be able to change your own reservation. If the boat is already reserved, please do not call the boathouse to have some-one change it. Please select another boat with date\time availability.

This should ease the process of reserving a boat. The reservations will be available weekly. If you do not see a date, then it has not been made available for rentals.

If you have any questions, please email <u>Berkshirerowingandsculling@gmail.com</u>. We will try to address them as soon as we can.

**Important Note**: The online reservations will take priority over the phone reservations. The phone reservations are only checked at the end of the day (4:00 pm). Thus, is there are 2 separate requests for the same boat, one is by phone and the other one is online, the online reservation will take precedence.

### **The Steps**

a. 1. If you received a link in your email:

a) You would have received an email from Lauren Miller with a link.

b) Continue to Step 4.

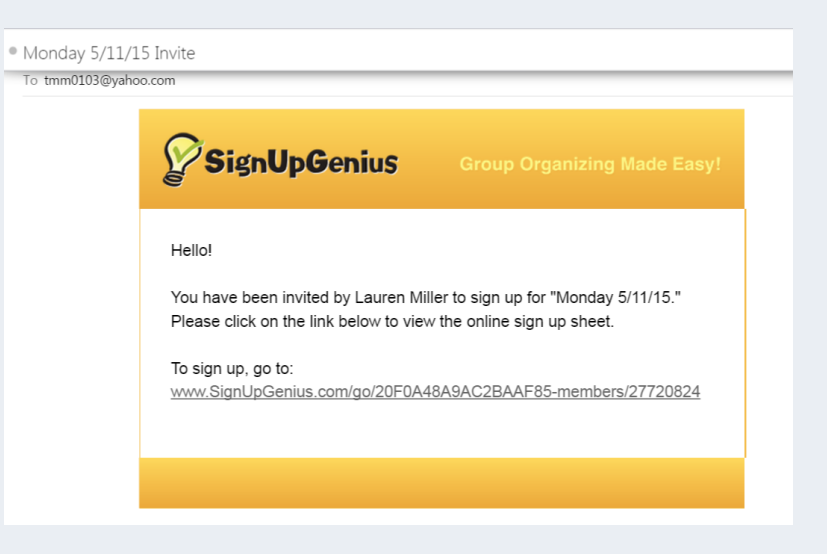

#### 2. If you did *not* receive the link:

a) You can go to <u>www.signupgenius.com</u>

b) In the upper right hand corner is an option 'Find a signup', click on it.

| SignUpGenius.com: Free C 🗙 🦲                                     |                     |
|------------------------------------------------------------------|---------------------|
| > C 🖬 🗋 www.signupgenius.com                                     | = 📓 🛨               |
| 🛿 Facebook 🛛 🖁 Google 💜 iHeartRadio 👩 Pinterest 🥥 salesforce.com | » 🧰 Other bookmarks |
| Find a Sign                                                      | Up About Us Blog 🌥  |
| A How it Works Pricing - Resources - Help Create a Si            | gn Up Login / Join  |
|                                                                  |                     |
|                                                                  |                     |
|                                                                  | <b>学生学习的的变形</b>     |
|                                                                  |                     |

c) Once you have clicked on it, the following options are available.

i) If you have created a Free account then you may use the 'Login to SignUpGenius' area

ii) If you have <u>not</u> created an account, in the 'Search by Email' area, place BRASS's email address:

- 1. berkshirerowingandsculling@gmail.com
- 2. Enter the random text as seen

## **Find A Signup**

For privacy reasons, our sign ups are not publicly listed. To find a sign up, you can:

| Receive an Email Invite                                                                                                    | Search by Email                                                                              | Login to SignUpGenius                                                                                                |
|----------------------------------------------------------------------------------------------------|----------------------------------------------------------------------------------------------|----------------------------------------------------------------------------------------------------|
| Sign up participants should<br>receive an email invite from<br>the sign up creator with a<br>simple link to the page.                                                                                                    | If you know the person that<br>created the sign up, enter<br>his/her email address<br>below: | SignUpGenius members<br>can find links to all the sign<br>ups they've been invited to<br>on their 'My Account' page. |
| If you did not receive an<br>email, check your email<br>spam folder to make sure it<br>was not accidentally<br>classified as junk. If you<br>cannot find an email invite,<br>contact the sign up creator<br>or organization in charge of<br>the event to request an<br>email invite | Enter the random text below.                                                                 | If you have a<br>SignUpGenius account,<br>login to access your sign<br>ups.<br>Login Now                             |

Lauren miller

3. You will then see the available reservation dates.

\*Note: In the top right corner are 2 viewing options:

- a) 1st option—Thumbnail
- b) 2nd option—List
  - i) You may click on the headers to sort.

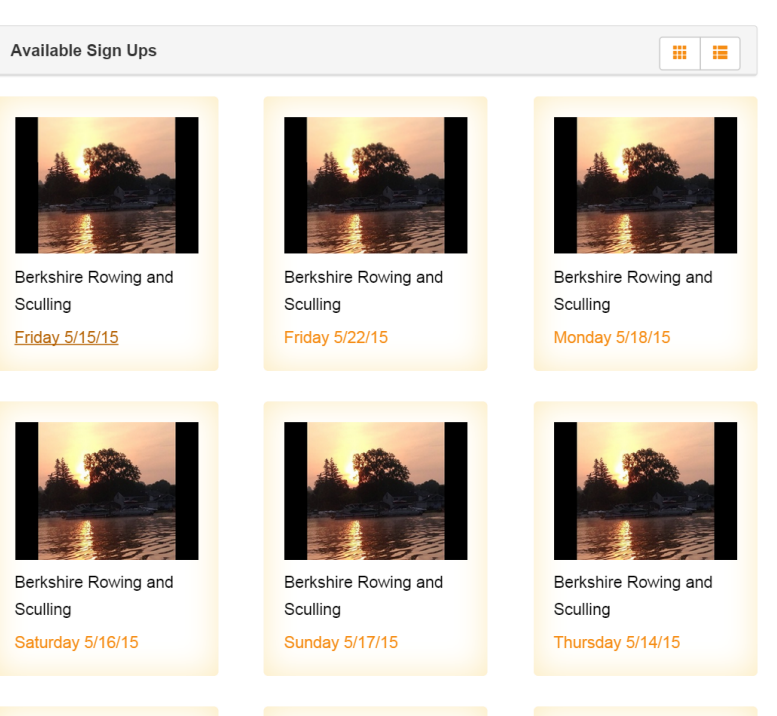

.

## Lauren miller

Available Sign Ups

Note: Sorting by earliest date places the day in chronological order.

| Title             | Group                                  | Earliest Date | Latest Date |
|-------------------|----------------------------------------|---------------|-------------|
| Friday 5/15/15    | Berkshire Rowing and Sculling          | 5/15/2015     | 5/15/2015   |
| Saturday 5/16/15  | Berkshire Rowing and Sculling          | 5/16/2015     | 5/16/2015   |
| Sunday 5/17/15    | Berkshire Rowing and Sculling          | 5/17/2015     | 5/17/2015   |
| Monday 5/18/15    | Berkshire Rowing and Sculling          | 5/18/2015     | 5/18/2015   |
| Tuesday 5/19/15   | Berkshire Rowing and Sculling          | 5/19/2015     | 5/19/2015   |
| Wednesday 5/20/15 | Berkshire Rowing and Sculling          | 5/20/2015     | 5/20/2015   |
| Thursday 5/21/15  | Berkshire Rowing and Sculling          | 5/21/2015     | 5/21/2015   |
| Friday 5/22/15    | Berkshire Rowing and Sculling          | 5/22/2015     | 5/22/2015   |
| Saturday 5/23/15  | Berkshire Rowing and Sculling          | 5/23/2015     | 5/23/2015   |
| Sunday 5/24/15    | Berkshire Rowing and Sculling          | 5/24/2015     | 5/24/2015   |
| Monday 5/25/15    | Berkshire Rowing and Sculling          | 5/25/2015     | 5/25/2015   |
| The device of the | Destruction Destruction and Constituen | E IOO IOO A E | E1001004E   |

- 4. Select the date that you would like to reserve
- 5. The screen for the selected day will look like this.

a) Select the boat and time slot (you can choose two (2) 30 minute increments to create 1 hour—they will need to be done individually).

b) Click on the 'SignUp' button

|    | Monday 5/18/15 | Tuesday 5/19/15   | Wednesday 5/20/15                                                                                                    | Thursday 5/21/15                                                                                     | Friday 5/22/15 S                        |
|----|----------------|-------------------|----------------------------------------------------------------------------------------------------|----------------------------------------------------------------------------------------------------|-----------------------------------------|
|    |                |                   | Berkshire Rowing a<br>TUESDAY 5/2<br>This sign up is ONLY for<br>have been cleared to row<br>DATE: 05/19/2015 (Tue:<br>CREATED BY: Lauren | and Sculling<br>19/15<br>current Berkshire Rowing<br>vindependently by a Berk<br>)<br>miller CONTACT | members who have<br>shire Rowing Coach. |
| Bo | oats available | Date (mm/dd/yyyy) | Time                                                                                                    |                                                                                                    |                                         |
| Ye | llow Star      | 05/19/2015 (Tue)  | 6:00AM - 6:30AM E                                                                                                    | DT Sign Up I                                                                                         |                                         |
|    |                |                   | 6:30AM - 7:00AM E                                                                                                    | DT Sign Up                                                                                           | ]                                       |
|    |                |                   | 7:00AM - 7:30AM E                                                                                                    | DT Sign Up (                                                                                         | ]                                       |
|    |                |                   | 7:30AM - 8:00AM E                                                                                                    | DT Sign Up (                                                                                         | 3                                       |
|    |                |                   | 8:00AM - 8:30AM E                                                                                                    | DT Sign Up (                                                                                         | 3                                       |
|    |                |                   | Submit                                                                                                    | and Sign Up                                                                                          |                                         |

6. Fill in the requested information.Click the 'Sign Up' button at bottom left corner to

submit.

| Date (mm/dd/yyyy       | - EDT)                      | Boats available        | Qty        | My Comment                           |
|------------------------|-----------------------------|------------------------|------------|--------------------------------------|
| 05/19/2015 (Tue) 6     | 5:00am-6:30am               | Yellow Star            |            | this will be displayed for all to se |
| 05/19/2015 (Tue) 6     | :30am-7:00am                | Yellow Star            |            |                                      |
| EASE NOTE: This is a p | orivate sign up. Login or s | sign up using the      |            |                                      |
| ne email where you rec | eived an invite from Signi  | UpGenius.com.          |            |                                      |
| l'm a SignUpGenius     | member                      |                        |            |                                      |
| l do not have a Sign   | UpGenius account            |                        |            |                                      |
| First Name *           | Tina                        |                        |            |                                      |
| Last Name *            | McLaughlin                  |                        |            |                                      |
| Email *                | email@yahoo.c               | om                     |            |                                      |
| Re-enter Email *       | email@yahoo.c               | om                     |            |                                      |
| Create an account a    | at SignUpGenius so I can    | login and edit my item | s if I eve | er need to make a change.            |
|                        |                             |                        |            |                                      |

7. You will receive a message showing submission.

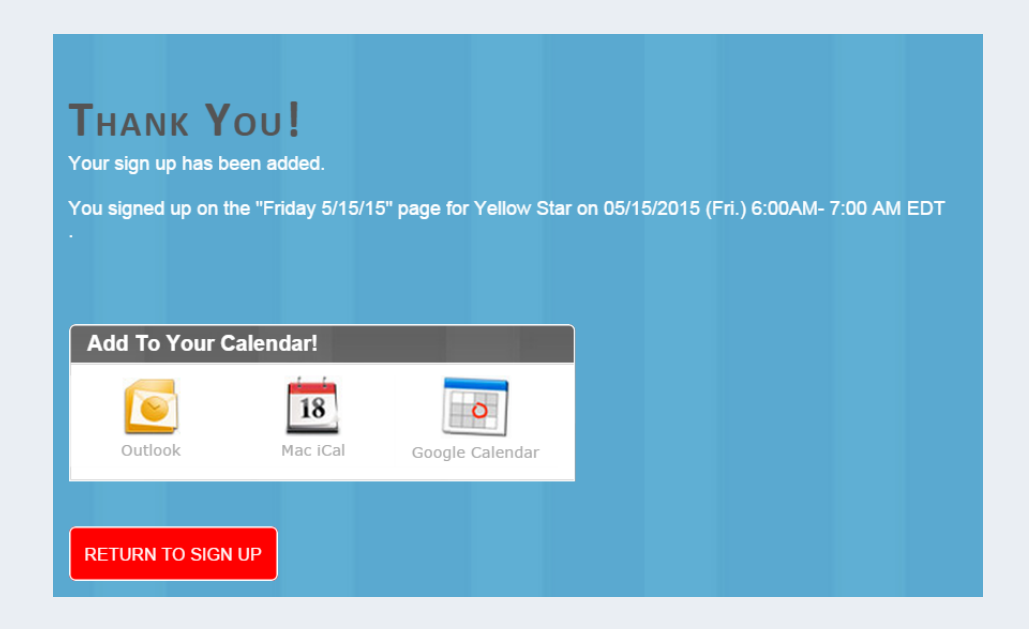

- 8. To choose another time slot. Click the 'Return to Sign Up' button at the bottom. (Repeat the process as needed.)
  - a) As you can see your reservation and comment (if added) is displayed.

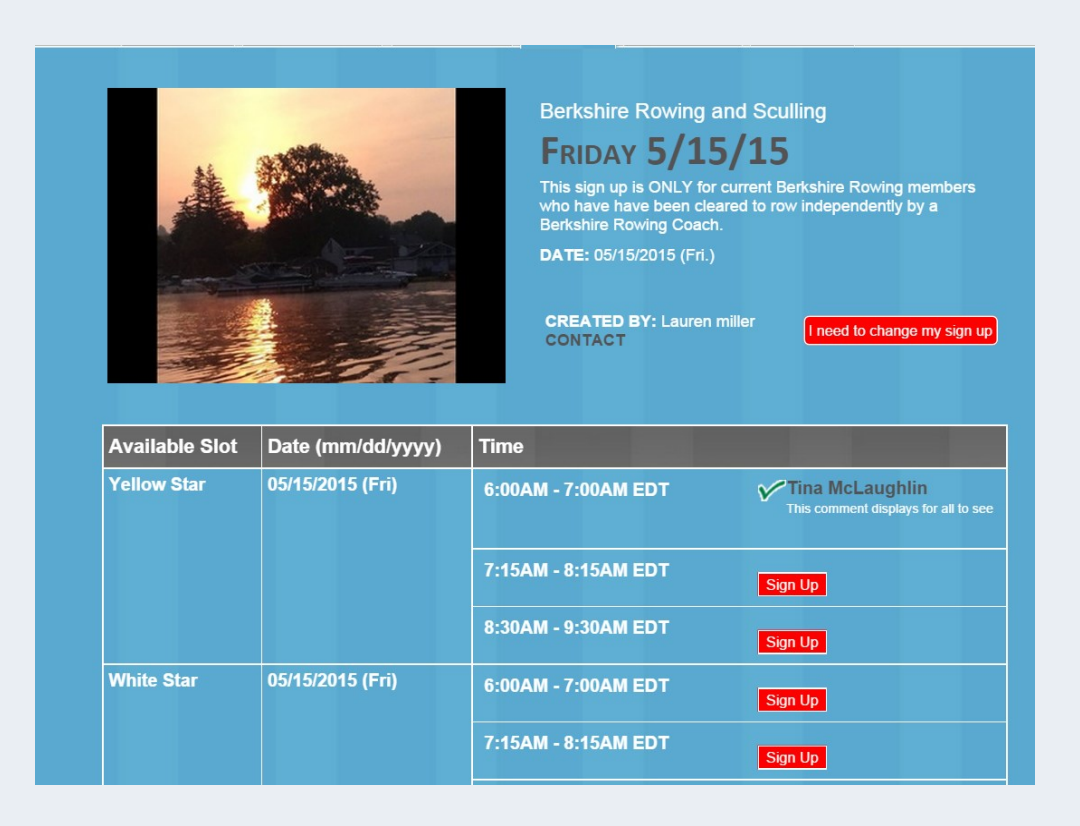

#### **To Edit a Reservation**

1. To Edit a reservation: Select the 'I need to change my sign up' button towards the top of the page.

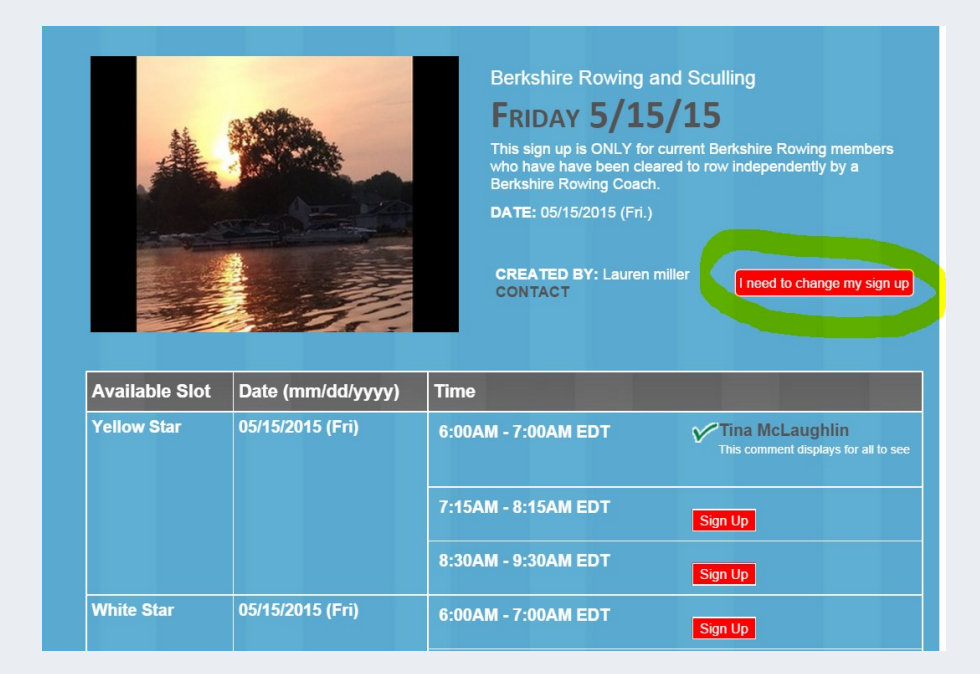

2. Choose the appropriate option.

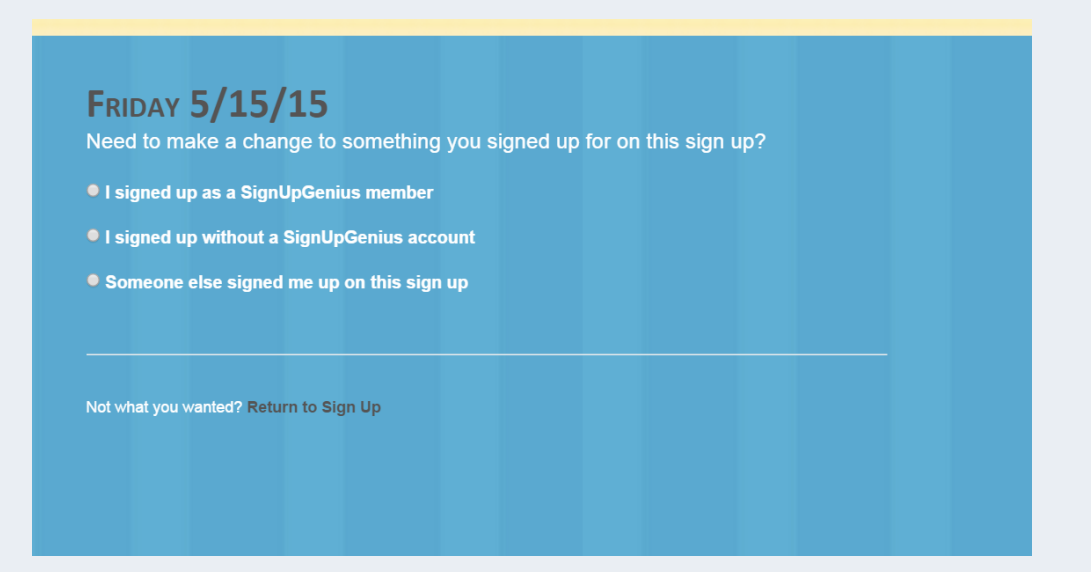

3. Fill in the information, click 'Send me an Email' button

| • I signe  | d up without a                       | SignUpGenius                             | account                                    |                         |                      |         |
|------------|--------------------------------------|------------------------------------------|--------------------------------------------|-------------------------|----------------------|---------|
| lf you s   | signed up without                    | t a SignUpGenius a                       | account, you have s<br>have him/her update | everal options for edit | ing your sign up. Yo | ou can: |
|            | Create an accou<br>up. You will then | unt at SignUpGeni<br>be able to login ar | us using the same e<br>nd edit your item.  | mail address that you   | ı used when you sig  | jned    |
|            | Send yourself an                     | n email link that will                   | allow you to edit yo                       | ur sign up item.        |                      |         |
|            | Enter your email                     | address: tmm01                           | 03@yahoo.com                               | Send Me an Ema          | il                   |         |
| Someo      | ne else signed                       | d me up on this s                        | sign up                                    |                         |                      |         |
|            |                                      |                                          |                                            |                         |                      |         |
|            |                                      |                                          |                                            |                         |                      |         |
|            |                                      |                                          |                                            |                         |                      |         |
| Not what y | ou wanted? Retu                      | irn to Sign Up                           |                                            |                         |                      |         |

4. Eventually you will receive an email. It should look similar to this. Click on the enclosed link.

| Todaj                                                                                |
|--------------------------------------------------------------------------------------|
| Group Organizing Made Easy!                                                          |
|                                                                                      |
| ould allow you to edit the item you signed ink below to edit your item.              |
|                                                                                      |
| llow Star                                                                            |
| t the event in question, do NOT reply to<br>the sign up creator directly. Thank you. |
| i<br>t                                                                               |

5. It will open a window that looks like this.

| Date (mm/dd/yyyy - E<br>05/15/2015 (Fri. 6:00/        | <b>DT)</b><br>M - 7:00AM)                                | Available Slot<br>Yellow Star  | Qty<br>1 ▼      | My Comment<br>This comment displays fc |
|-------------------------------------------------------|----------------------------------------------------------|--------------------------------|-----------------|----------------------------------------|
| LEASE NOTE: This is a pr<br>ame email where you recei | ivate sign up. Login or sig<br>ved an invite from SignUp | n up using the<br>oGenius.com. |                 |                                        |
| l'm a SignUpGenius n                                  | nember                                                   |                                |                 |                                        |
| l do not have a SignU                                 | pGenius account                                          |                                |                 |                                        |
| First Name *                                          | Tina                                                     |                                |                 |                                        |
| Last Name *                                           | McLaughlin                                               |                                |                 |                                        |
| Email                                                 | tm****3@ya***.com                                        |                                |                 |                                        |
| Create an account at                                  | SignUpGenius so I can lo                                 | ogin and edit my items i       | f I ever need t | o make a change.                       |

6. To remove this time slot, change the **Qty** column to 0 (zero), click the 'Revise My Signup' button

a) The page will refresh, showing your sign up has been updated and the reservation, in this case, was deleted.

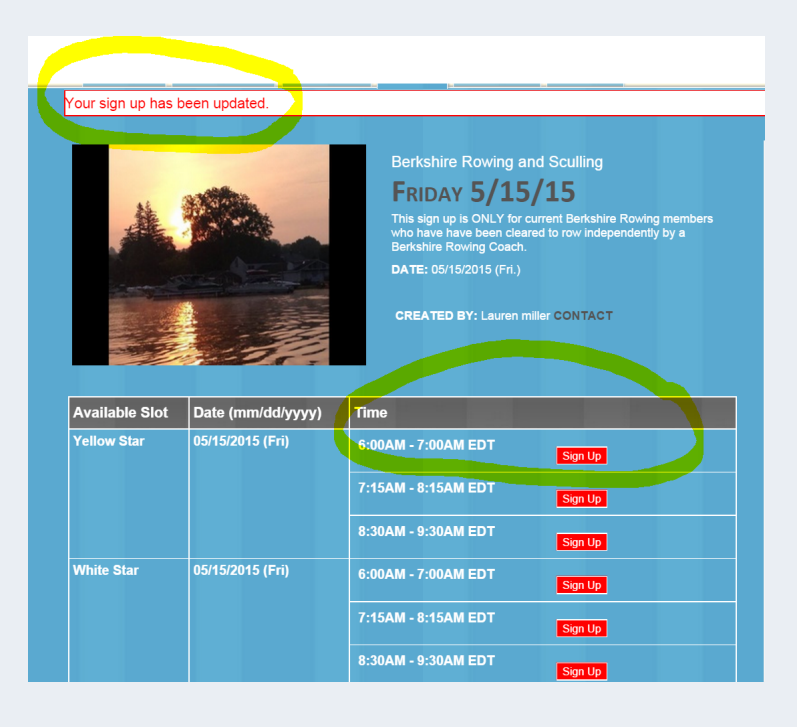

#### Miscellaneous

#### On the screens options may show for:

- 1. Sign up period has ended. The deadline is at 4pm on the previous day of the date.
- 2. Option to select a different week. The week may be available, but not available for reservations.
- 3. The date is not yet available for reservations.

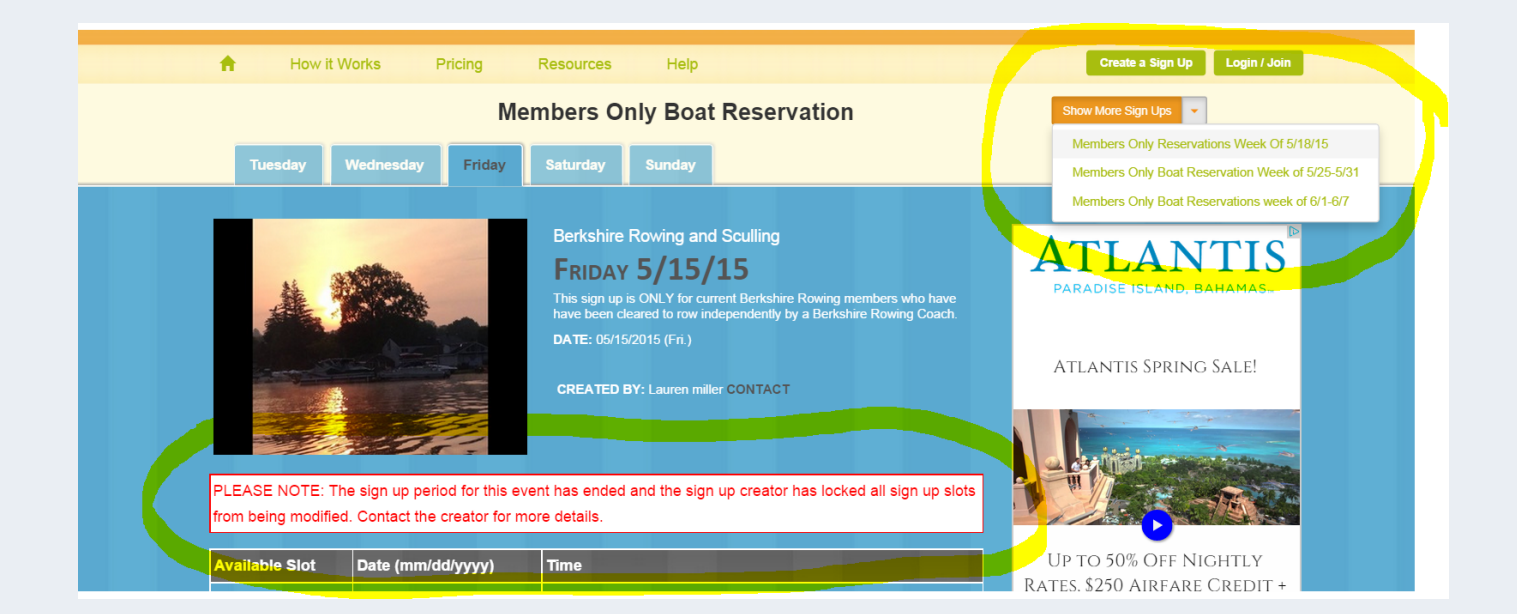

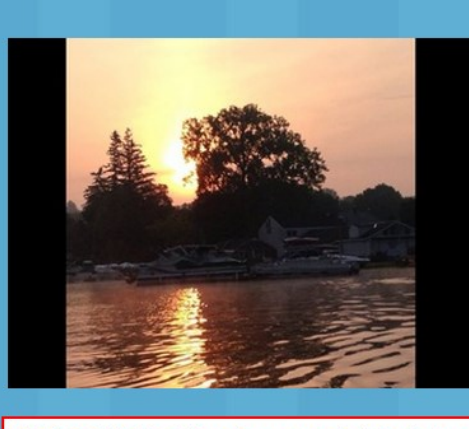

## Berkshire Rowing and Sculling

## SATURDAY 5/23/15

This sign up is ONLY for current Berkshire Rowing members who have have been cleared to row independently by a Berkshire Rowing Coach.

If the Boat is not listed- it is not available. If it is listed, but excludes hours here and there, it is not available during the excluded times.

CREATED BY: Lauren miller CONTACT

PLEASE NOTE: The sign up period for this event has not started. Contact the creator for details.

## **Contact Us**

How to contact or find us

BRASS PO Box 787 Pittsfield, Ma 01202

(413) 442-7769

Email: berkshirerowingandsculling@gmail.com

Visit us on the web at berkshirerowing.com

# f

Berkshire Rowing and Sculling Society - BRASS